Date \_

# **4550N Graphing Calculator Activity: 7.5 Exponential Decay Functions**

For use before the lesson "Write and Graph Exponential Decay Functions"

# **QUESTION** How can you use a graphing calculator to find the value of an exponential decay function for a given value?

When a > 0 and 0 < b < 1, the function  $y = ab^x$  represents exponential decay. You can use a graphing calculator to graph an exponential decay function. You can then use the *calc* feature to find the value of the function for a given value of x.

#### **EXAMPLE** Find the value of an exponential decay function

Use a graphing calculator to find the value of the exponential decay function  $y = 5(0.7)^x$  for x = 3.2.

**STEP 1** Press Y=. Let  $y_1$  equal the exponential decay function.

**STEP 2** Use a standard viewing window for the graph. Use the *calc* feature. Press **2nd** [CALC] 1. When x = 3.2, the value of the function is about 1.6.

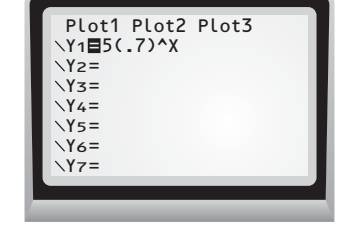

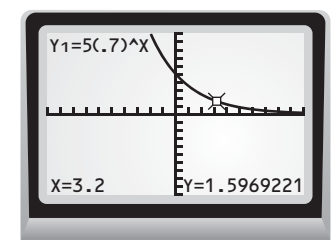

LESSON 7.5

**PRACTICE** Use a graphing calculator to find the value of the exponential decay function for the given value. Round your answer to the nearest tenth.

- **1.**  $y = 4.5(0.6)^x$ ; x = 1.7
- **3.**  $y = 2(0.75)^x$ ; x = 2.7**4.**  $y = 2.6(0.83)^x$ ; x = 4.3
- **5. Multiple Choice** Choose the sentence that best describes the behavior of the graph of an exponential decay function.

**2.**  $y = 3(0.2)^{x}$ ; x = 0.2

- **A.** The graph of an exponential decay function rises from left to right.
- **B.** The graph of an exponential decay function falls from left to right.
- **C.** The graph of an exponential decay function is a horizontal line.
- **D.** The graph of an exponential decay function is a vertical line.

**cul** /er = 1 = 2. C ner Name \_

Date \_\_

# **Graphing Calculator Activity:** LESSON 7.5 **Exponential Decay Functions** continued For use before the lesson "Write and Graph Exponential Decay Functions"

## **TI-83 Plus**

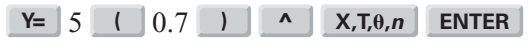

ZOOM 6 2nd [CALC] 1 3.2 ENTER

## Casio CFX-9850GC Plus

From the main menu, choose GRAPH.

| 5 | ( | 0.7  |    |      | Χ,θ,Τ | EXE       | SHIFT         | <b>F3</b> |
|---|---|------|----|------|-------|-----------|---------------|-----------|
| E | 3 | EXIT | F6 | SHIF | T F5  | <b>F6</b> | <b>F1</b> 3 2 | EXE       |